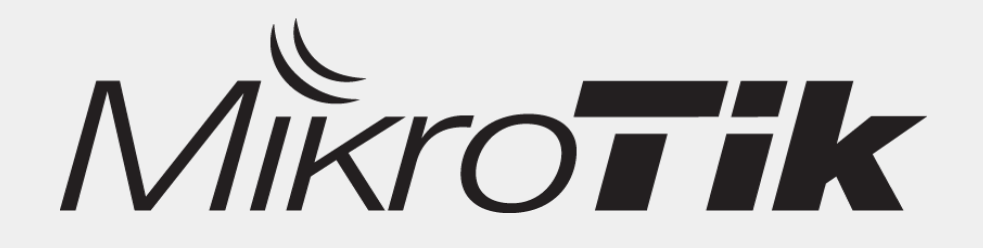

# Membuat NAS dengan Mikrotik

#### By: Novan Chris CITRAWEB NUSA INFOMEDIA www.mikrotik.co.id

#### Introduction

- Novan Chris
- Work for Citraweb / Citranet
  - Mikrotik Distributor & Training Partner, ISP
- Product Manager & Support Manager
- Mikrotik Certified Trainer
- MTCNA, MTCTCE, MTCRE, MTCWE, MTCUME, MTCINE

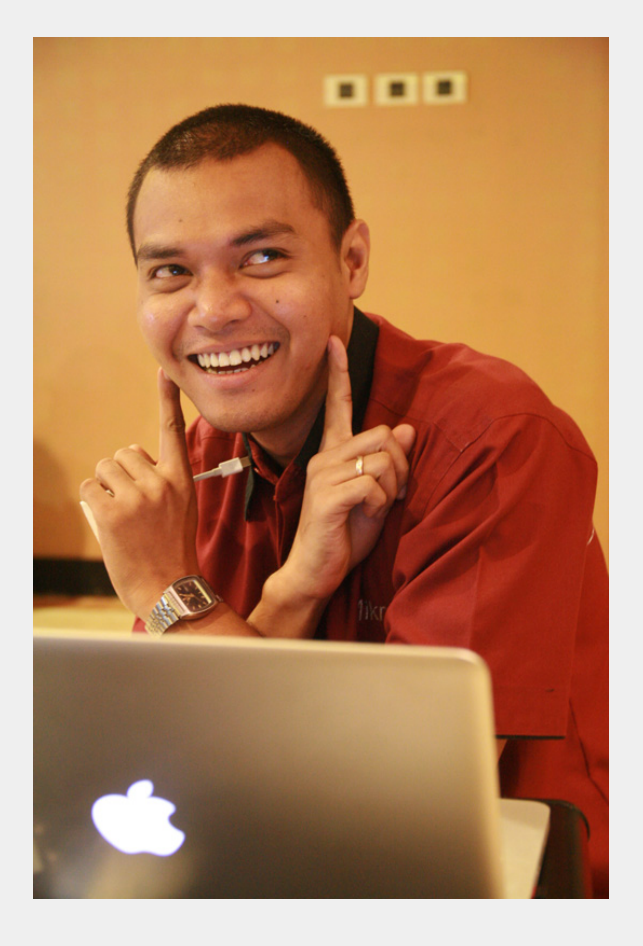

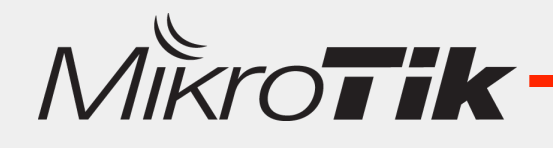

#### NAS

- Network Attached Storage (NAS) adalah sebuah server dengan sistem operasi yang dikhususkan untuk melayani pertukaran data file.
- Mulai menjadi "trend" pada tahun 2010.
- Berawal dari Sharing File tersebar di tiap workstation menjadi media penyimpanan terpusat yang bisa diakses oleh seluruh jaringan.
- Perlu adanya Storage yang besar untuk dapat menampung semua file yang akan disimpan.

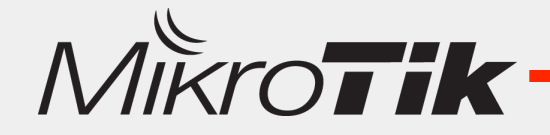

# NAS Capability

- Andrew File System (AFS)
- Apple Filing Protocol (AFP)
- Server Message Block (SMB, also called CIFS)
- File Transfer Protocol (FTP)
- Hypertext Transfer Protocol (HTTP)
- Network File System (NFS, a UNIX protocol)
- rsync
- SSH file transfer protocol (SFTP)
- Universal Plug and Play (UPnP)

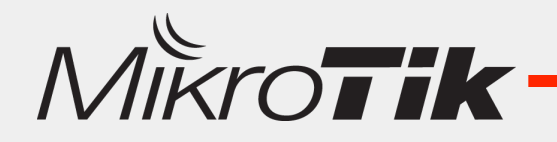

# NAS Capability on Mikrotik

 Syarat penting pada sebuah NAS adalah pada media penyimpanan. Mikrotik sudah mampu menggunakan External Storage.

– Saat ini di rekomendasikan di platform x86

- Mikrotik sudah memiliki fungsi SMB di versi 6.xx, fungsi ini merupakan fungsi dasar dari sebuah NAS.
- Mikrotik masih memiliki kemampuan Virtualisasi yang masih bisa dikembangkan.

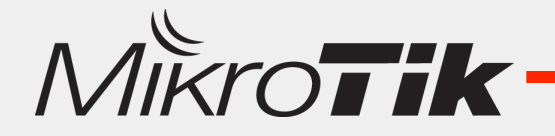

# Mikrotik – Disk (External Storage)

- Sejak RouterOS Versi 6.20 Mikrotik menerapkan system pengelolaan External Storage yang baru.
- System Store -> System Disk
- FileSystem Support :
  - EXT3
  - FAT32 (New)
- Multi Partititon Support (Passive)
- Fast and Stable Automount
- Quick Format

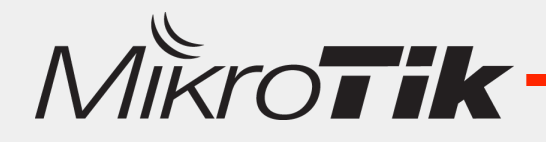

### System Disk

| IPv6                               |         | Console                                     |                                                | Form   | at Drive (Running)           |                           |       |
|------------------------------------|---------|---------------------------------------------|------------------------------------------------|--------|------------------------------|---------------------------|-------|
| MPLS                               |         | Disks                                       |                                                |        | Disk: 2.5" SAT               | A SSD 3ME 🛛 🔻             | Start |
| Routing                            |         | Drivers                                     |                                                | File : | System: ext3                 | Ŧ                         | Stop  |
| System                             | Þ       | Health                                      |                                                |        | Label: Earon                 |                           |       |
| Queues                             |         | History                                     |                                                | _      | 18032                        |                           | -     |
|                                    |         |                                             |                                                | For    | matted: 18 %                 |                           |       |
|                                    |         |                                             |                                                |        |                              |                           |       |
|                                    |         |                                             |                                                |        |                              |                           |       |
| Disk List                          |         |                                             |                                                |        |                              |                           | ×     |
| Disk List                          | t Drive | Format D                                    | rive                                           |        |                              | □<br>Find                 | ×     |
| Disk List<br>TEjec<br>Name         | t Drive | Format D                                    | rive                                           |        | Free                         | Find                      | ×     |
| Disk List<br>Fiec                  | t Drive | Format D<br>A Type<br>unknown               | rive<br>Disk<br>2.5" SATA SSI                  | D 3ME  | Free<br>41.0 GiB             | Find<br>Size<br>238.5 GiB | ×<br> |
| Disk List<br>Ejec<br>Name<br>disk1 | t Drive | Format D<br>Type<br>unknown<br>ext3<br>ovt2 | rive<br>Disk<br>2.5" SATA SSI<br>2.5" SATA SSI | D 3ME  | Free<br>41.0 GiB<br>36.8 GiB | Size 238.5 GiB            |       |

# Mikrotik Exteral Storage

- Compatibility Media Storage :
  - Hardisk => (IDE / SATA / SCSI\*)
  - USB Flash Storage
  - Flash Storage => CF Disk / SSD / MicroSD
- External Storage bisa digunakan di fitur :
  - Webproxy Cache
  - User Manager
  - the Dude
  - SMB
  - Virtualisasi

\*Check detailed list of supported hardware on http:// wiki.mikrotik.com/wiki/Supported\_Hardware

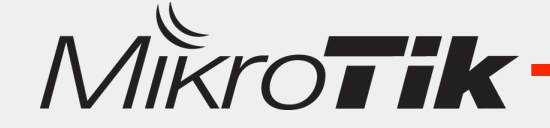

# Mikrotik - SMB

- Diperkenalkan di Versi 6.x.
- Memungkinkan membuat File Server di Mikrotik RouterOS.
- RouterOS only supports SMB v1.0 and v2.002
- Dapat diaktifkan di Platform x86 dan juga RouterBoard.

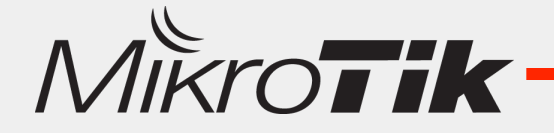

### Mikrotik - SMB

| 255 IP            | ARP         |
|-------------------|-------------|
| 👳 IPv6 🛛 🗎        | Accounting  |
| 🖉 MPLS 🔋 👌        | Addresses   |
| 🎉 Routing 💦 🖹     | Cloud       |
| 🍪 System 🗈        | DHCP Client |
| 룢 Queues          | DHCP Relay  |
| 📄 Files           | DHCP Server |
| 🧾 Log             | DNS         |
| 🥵 Radius          | Firewall    |
| 🄀 Tools 🔋 🗎       | Hotspot     |
| 📰 New Terminal    | IPsec       |
| 🔜 MetaROUTER      | Neighbors   |
| 🅭 Partition       | Packing     |
| ] Make Supout.rif | Pool        |
| 🔫 Manual          | Routes      |
| 🛃 Exit            | SMB         |
|                   |             |

| SMB Se  | ttings |             |     |        |
|---------|--------|-------------|-----|--------|
| . [     |        | Enabled     |     | ОК     |
| Dor     | nain:  | MSHOME      |     | Cancel |
| Comm    | nent:  | MikrotikSMB |     | Apply  |
|         |        | Allow Guest | s   |        |
| Interfa | aces:  | all         | F 🔷 | Shares |
|         |        |             |     | Users  |

#### \*Allow Guests : memperbolehkan akses tanpa Autentikasi

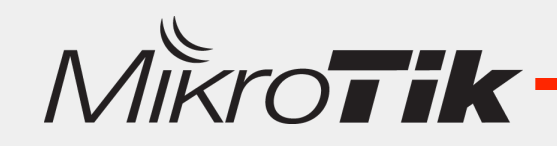

#### Mikrotik – SMB – User

| SMB Settings                                                             |             | SMR Liser <user-test></user-test> |         |
|--------------------------------------------------------------------------|-------------|-----------------------------------|---------|
| Enabled                                                                  | ОК          | Name: user-test                   | ОК      |
| Domain: MSHOME                                                           | Cancel      | Password: ****                    | Cancel  |
| Comment: MikrotikSMB                                                     | Apply       | 🗌 Read Only                       | Apply   |
| Interfaces: all <b>= =</b>                                               | Shares      |                                   | Disable |
|                                                                          | Users       |                                   | Сору    |
| Users                                                                    |             |                                   | Remove  |
| + - < × 7                                                                | d           | enabled                           |         |
| Name         A         Password           *         quest         ****** | Read Only 💌 | chabica                           |         |
| user-test ****                                                           | no          |                                   |         |
|                                                                          |             |                                   |         |
| MikroTik                                                                 |             |                                   | 11      |

### Mikrotik – SMB – Share

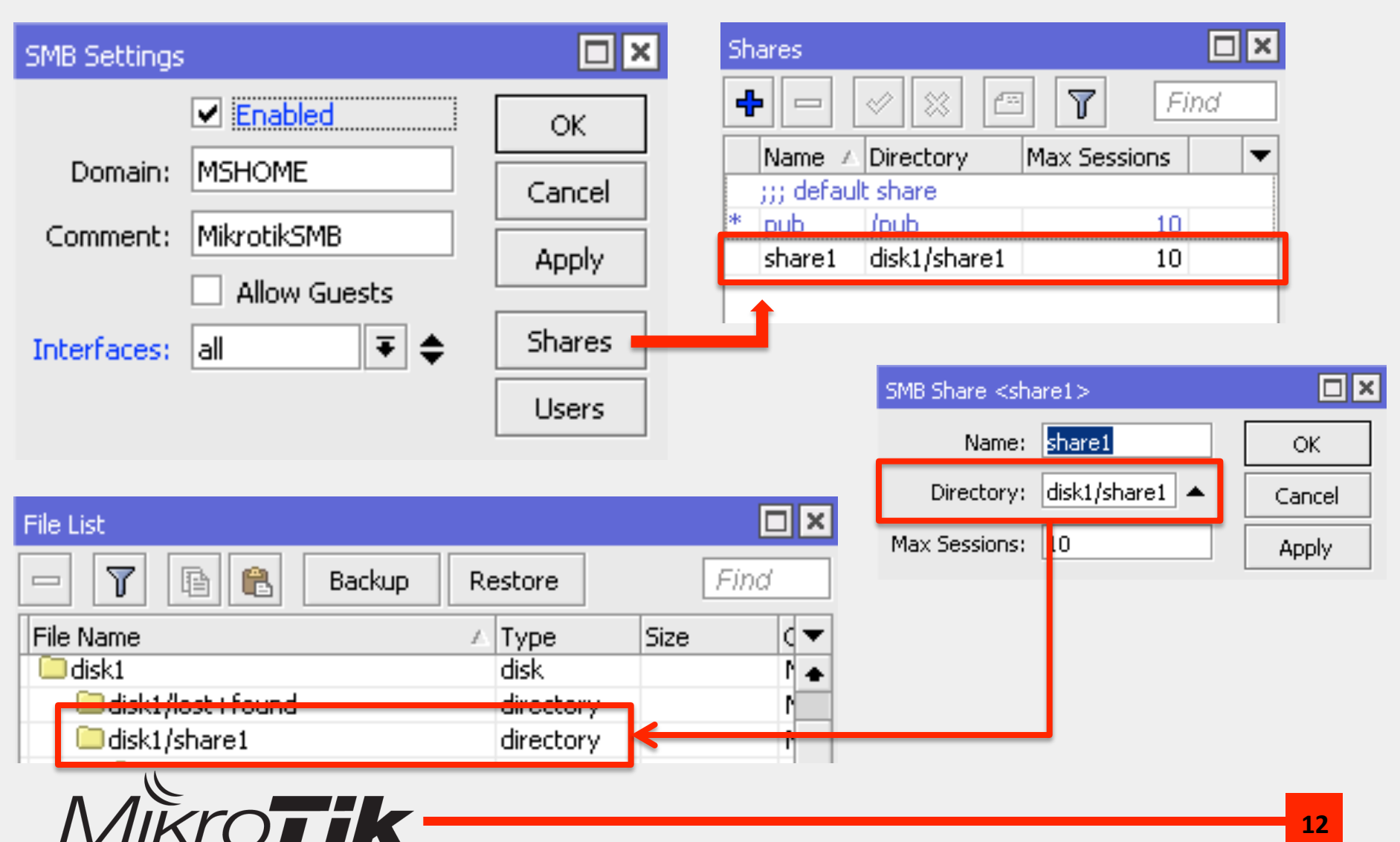

#### SMB Test

| Connect to Server                                                                                                    |                                                                                                    |
|----------------------------------------------------------------------------------------------------|----------------------------------------------------------------------------------------------------|
| Server Address:<br>smb://192.168.10.100 + @~                                                                           |                                                                                                    |
| Favorite Servers:         smb://192.168.135.55         smb://192.168.5.110         Remove         Browse       Connect | Enter your name and password for the server<br>"192.168.10.100".<br>Connect as: Ouest<br>Registered User |
| Select the volumes you want to mount on "192.168.10.100":<br>pub         share1         Cancel       OK                | Name: user-test Password: •••• Remember this password in my keychain Cancel Connect                      |

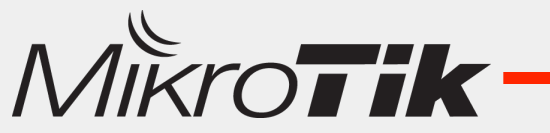

#### SMB Test

| 📇 share1       |                  |                                                                                                    |
|----------------|------------------|----------------------------------------------------------------------------------------------------|
| ? ः * * △      |                  | >>                                                                                                    |
| Date Modified  | Size             | Kind                                                                                                    |
| Today, 9:02 PM |                  | Folder                                                                                                    |
| Today, 9:03 PM |                  | Folder                                                                                                    |
| Today, 8:54 PM | Zero bytes       | text                                                                                                    |
|                | Example 2 Share1 | Share1 Image: Share1 Image: Share |

| File List                     |           |          |                      | × |
|-------------------------------|-----------|----------|----------------------|---|
| 🖃 🍸 📳 🖹 🛛 Backup 🛛 Re         | estore    |          | Find                 |   |
| File Name 🛛 🔼                 | Туре      | Size     | Creation Time        | ▼ |
| NAS_boot.iso                  | .iso file | 16.3 MiB | May/07/2015 17:26:07 |   |
| 🗀 disk1                       | disk      |          | May/07/2015 17:22:29 |   |
| Gisk1/lost + found            | directory |          | May/07/2015 05:18:09 |   |
| 🗀 disk1/share1                | directory |          | May/08/2015 14:03:31 |   |
| 🗀 disk1/share1/testing        | directory |          | May/08/2015 13:54:27 |   |
| disk1/share1/testing from OSX | directory |          | May/08/2015 14:03:23 |   |
| disk1/share1/testing.txt.txt  | .txt file | 0 B      | May/08/2015 13:54:46 |   |

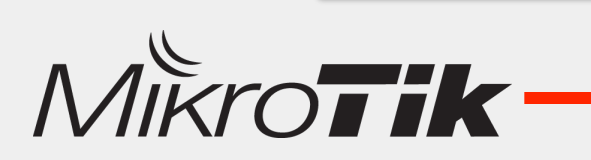

# Mikrotik - SMB

- Easy Setup & Configuration.
- Bisa memanfaatkan External Storage.
- Fitur yang ditawarkan masih sangat sederhana, belum bisa sebanding dengan SAMBA yang ada di Linux.
- Belum bisa digabungkan dengan Radius Authentication.
- Masih belum responsive (akses terkadang masih lambat)

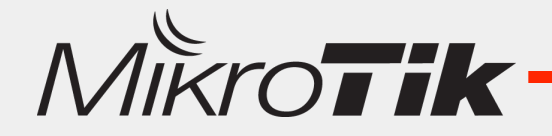

# NAS on Virtualization

- Mikrotik memiliki fitur Virtualisasi (KVM) yang bisa kita gunakan dan kembangkan.
- Dengan adanya External Storage di Mikrotik tidak menutup kemungkinan kita membangun NAS dengan Virtualisasi.
- KVM support di CPU yang memiliki fitur :
  - Intel VT-x
  - AMD-V
  - VIA-VT
- Mengenai Virtualisasi di Mikrotik sempat saya bahas di :

– http://mum.mikrotik.com/presentations/ID14/novan.pdf

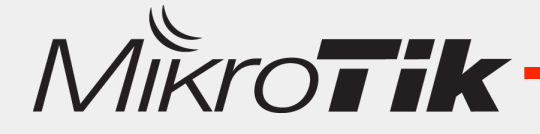

# NAS - Xpenology

- Adalah open source project dari Synology.
- Merupakan modifikasi dari Firmware Synology yang memungkinkan untuk diinstall pada virtualisasi (bahkan bisa juga diinstall langsung pada Hardware Server)
- Dikembangkan dari GPL Source Synology
- Project Xpenology masih terus diupdate sampai saat ini.

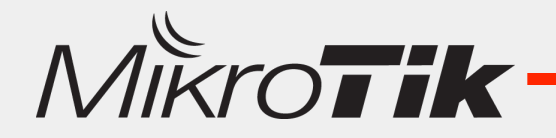

### Mikrotik – Disk Preparation

| Disk List |          |                   |          |           | × |
|-----------|----------|-------------------|----------|-----------|---|
| T Eje     | ct Drive | Format Drive      |          | Find      |   |
| Name 🛆    | Туре     | Disk              | Free     | Size      | - |
| disk1     | ext3     | 2.5" SATA SSD 3ME | 36.1 GiB | 238.5 GiB |   |
| disk2     | ext3     | 2.5" SATA SSD 3ME | 41.0 GiB | 238.5 GiB |   |
|           |          |                   |          |           |   |

- Misal kita gunakan 2 SSD/Hardisk yang sudah terpasang di Mikrotik.
- Pastikan format semua SSD/Hardisk dengan File System ext3.

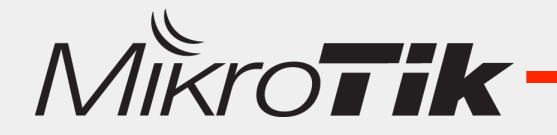

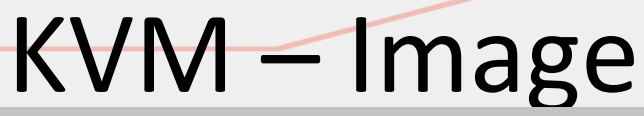

| KVMs                                                           |                              |       |  |  |
|----------------------------------------------------------------|------------------------------|-------|--|--|
| KVMs Interfaces                                                |                              |       |  |  |
| 🕂 🗕 💉 🖾 🍸 Make RouterOS Image                                  | Reconfigure RouterOS Image   |       |  |  |
| Name 🛛 🗠 CPU Memo Disk Images                                  | Kernel Kernel Cmdline Status |       |  |  |
| Make RouterOS Image                                            | Make RouterOS Image          |       |  |  |
| File Name: disk1/test.img Start                                | File Name: disk2l/test2.img  | Start |  |  |
| File Size: 200000 MiB Stop                                     | File Size: 200000 MiB        | Stop  |  |  |
| Configuration Script: Close                                    | Configuration Script:        | Close |  |  |
| Tambahkan dua RouterOS Image di kedua<br>hardisk yang berbeda. |                              |       |  |  |

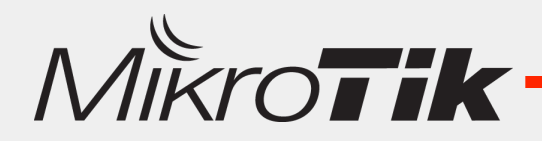

### Mikrotik - Virtual Ethernet

| Interface Lis | st           |             |           |           |   |                                        |       |                   |
|---------------|--------------|-------------|-----------|-----------|---|----------------------------------------|-------|-------------------|
| Interface     | Ethernet     | EoIP Tunnel | IP Tunnel | GRE Tunne | I |                                        |       |                   |
| <b>+</b> •    | × ×          |             |           |           |   | Interface <                            | vif1> |                   |
| EoIP Tur      | nnel         | /pe         |           | L2 MTU    | Т | Consul                                 |       |                   |
| IP Tunne      | el           | hernet      |           |           |   | General                                | Statu | s Trattic         |
| GRE Tur       | nnel         | hernet      |           |           |   | Nar                                    | me:   | wi£1              |
| VLAN          |              | hernet      |           |           |   | 1401                                   | mo.   |                   |
| VRRP          |              | hernet      |           |           |   | Ту                                     | /pe:  | Virtual Ethernet  |
| Bondina       |              | hernet      |           |           |   | 64                                     | т     | 1500              |
| Bridge        |              | hernet      |           |           |   | IM                                     | 10:   | 1500              |
| Mach          |              | hernet      |           |           |   | L2 M                                   | TU:   |                   |
| mesn          |              | - 10 C      |           |           |   |                                        |       |                   |
| Virtual E     | thernet      |             |           |           |   | <br>AC Addre                           | ess:  | 02:F9:A7:B8:5A:FC |
| VPLS          |              | nernet      |           |           |   | 01                                     | nn.   | apphlad I         |
| Traffic E     | ing Interfac | e nernet    |           |           |   | ~~~~~~~~~~~~~~~~~~~~~~~~~~~~~~~~~~~~~~ | RF i  | enabled 🔹         |
| PPP Serv      | ver          | hernet      |           |           |   |                                        |       |                   |
| PPP Clier     | nt           | hernet      |           |           |   |                                        |       |                   |
|               |              | Ibernet     |           |           |   |                                        |       |                   |

Tambahakan Virtual Ethernet untuk ethernet port di Virtual NAS.

# Bridge + DHCP Server

- Tambahkan Bridge.
- Masukkan Virtual Ethernet dan juga Ethernet yang terhubung ke jaringan lokal ke dalam bridge.
- Buat DHCP Server di Interface bridge.

| Bridge       Ports       Filters       NAT       Hosts                                                                           | Bridge               |           |            |           |
|----------------------------------------------------------------------------------------------------|----------------------|-----------|------------|-----------|
| Interface       ▲       Bridge       Priority (       Path Cost         Interface       ▲       Bridge1       80       10        | Bridge Ports Filters | NAT Hosts |            |           |
| Interface       △       Bridge       Priority (       Path Cost         41       41       ether9       bridge1       80       10 | <b>+ - ×</b>         | - 7       |            |           |
| 11 data data data data data data data da                                                                                         | Interface 🛛 🛆        | Bridge    | Priority ( | Path Cost |
|                                                                                                    | 11ether9             | bridge1   | 80         | 10        |
| 10 <b>1 ∆</b> tvif1 bridge1 80 10                                                                                                | <u>4</u> ±tvif1      | bridge1   | 80         | 10        |

# Download Xpenology

- Ada beberapa file yang harus didownload :
  - Xpenology nanoboot (file iso untuk booting)
  - Synology Assistant (file exe untuk installer)
  - Synology DSM (file pat untuk firmware)
- Semua file tersebut bisa didownload :
  - http://xpenology.org
  - http://xpenology.com
- Pastikan download ketiga file tersebut pilih versi yang sama

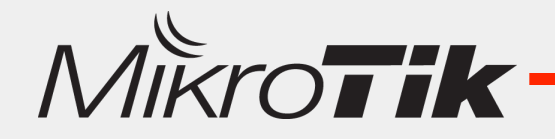

### **Create Virtual NAS**

#### KVM <Virtual-NAS>

| Name:        | Virtual-NAS               |
|--------------|---------------------------|
| CPU Count:   | 8                         |
| Memory:      | 512 MiB                   |
| Disk Images: | cdrom 🗧 : NAS_boot.iso 🗢  |
|              | hda 🗧 : disk1/test.img 🖨  |
|              | hdb 🗧 : disk2/test2.img 🖨 |

- Setelah file Xpenology nanoboot iso sudah didownload, pasang sebagai 1<sup>st</sup> Drive CDROM
- Masukkan file image yang sudah dibuat sebelumnya sebagai HDA dan HDB.

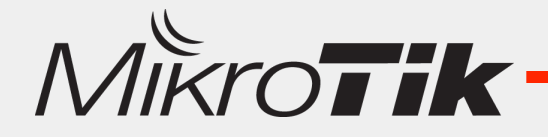

# Synology Assistant

|             |               |            | 🙆 Synol     | ogy Ass | sistant |         |         |           |    |                              |
|-------------|---------------|------------|-------------|---------|---------|---------|---------|-----------|----|------------------------------|
| Managemen   | t             |            |             |         |         |         |         |           | S  | <b>yno</b> logy <sup>,</sup> |
| Q Search    | 品 Connect (小  | Set Up WOL | Memory Test |         |         |         |         |           | 43 | 0                            |
| Server name | IP address    | IP status  | Status MAC  | address |         | Version | Model   | Serial no |    | WOL status                   |
| DiskStation | 192.168.129.2 | DHCP       | 品 Connect   | ЖC      | 36:     | 5.0-44  | DS214pl | B3J4N010. |    |                              |
|             |               |            | Memory Test | ¥T<br>► |         |         |         |           |    |                              |
|             |               |            |             |         |         |         |         |           |    |                              |

- Aktifkan Virtual NAS di Mikrotik KVM.
- Jalankan program Synology Assitant di PC Installer yang satu segmen dengan Router.
- Tunggu sampai Virtual NAS terdeteksi, lalu Install.

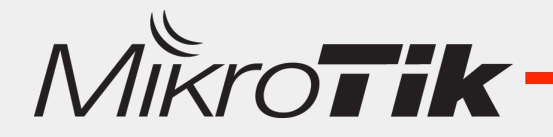

### **Upload Firmware & User Config**

#### Welcome to the Setup Wizard!

Setup Wizard will install DSM and migrate existing system configurations (such as user accounts and privileges) stored on the hard drives to the new system.

Please input the path of installation file.

Browse

#### Enter server information

Mikrotik

| Administrator's account: admin<br>New password: ••••• |
|-------------------------------------------------------|
| Confirm new password:                                 |
| Server name: Virtual NAS                              |
|                                                       |

# **Network Configuration**

#### Setup network

| Get network configuration automatical        | ly (DHCP) (recommended) |
|----------------------------------------------|-------------------------|
| <ul> <li>Use manual configuration</li> </ul> |                         |
| IP address:                                  | 192.168.129.203         |
| Subnet mask:                                 | 255.255.252.0           |
| Default gateway:                             | 192.168.128.1           |
| DNS server:                                  | 8.8.8.8                 |
|                                              |                         |

Konfigurasi Network sesuai kondisi jaringan yang ada.

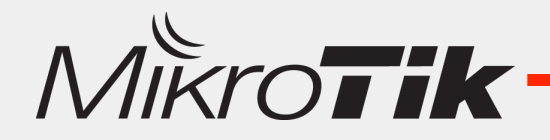

#### **Setup Process**

Applying system settings...

It takes about 10 minutes or longer, depending on the size of your hard drives. Please wait, and do not turn off the power during this procedure.

| Progress              | Progress                             |  |  |  |  |  |  |
|-----------------------|--------------------------------------|--|--|--|--|--|--|
| Program               | regrees lastelling DSM to hard drive |  |  |  |  |  |  |
| Frogres               | s: installing DSW to hard drive      |  |  |  |  |  |  |
|                       |                                      |  |  |  |  |  |  |
| <ul> <li>✓</li> </ul> | 1. Applying network settings         |  |  |  |  |  |  |
| Θ                     | 2. Formatting system partition       |  |  |  |  |  |  |
| Θ                     | 3. Formatting data partition         |  |  |  |  |  |  |
| ⇒                     | 4. Installing DSM                    |  |  |  |  |  |  |
|                       | 5. Writing configuration files       |  |  |  |  |  |  |
|                       |                                      |  |  |  |  |  |  |

Proses instalasi berjalan selama ~10 menit tergantung besar hardisk yang digunakan.

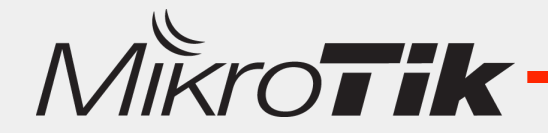

#### Disk Management

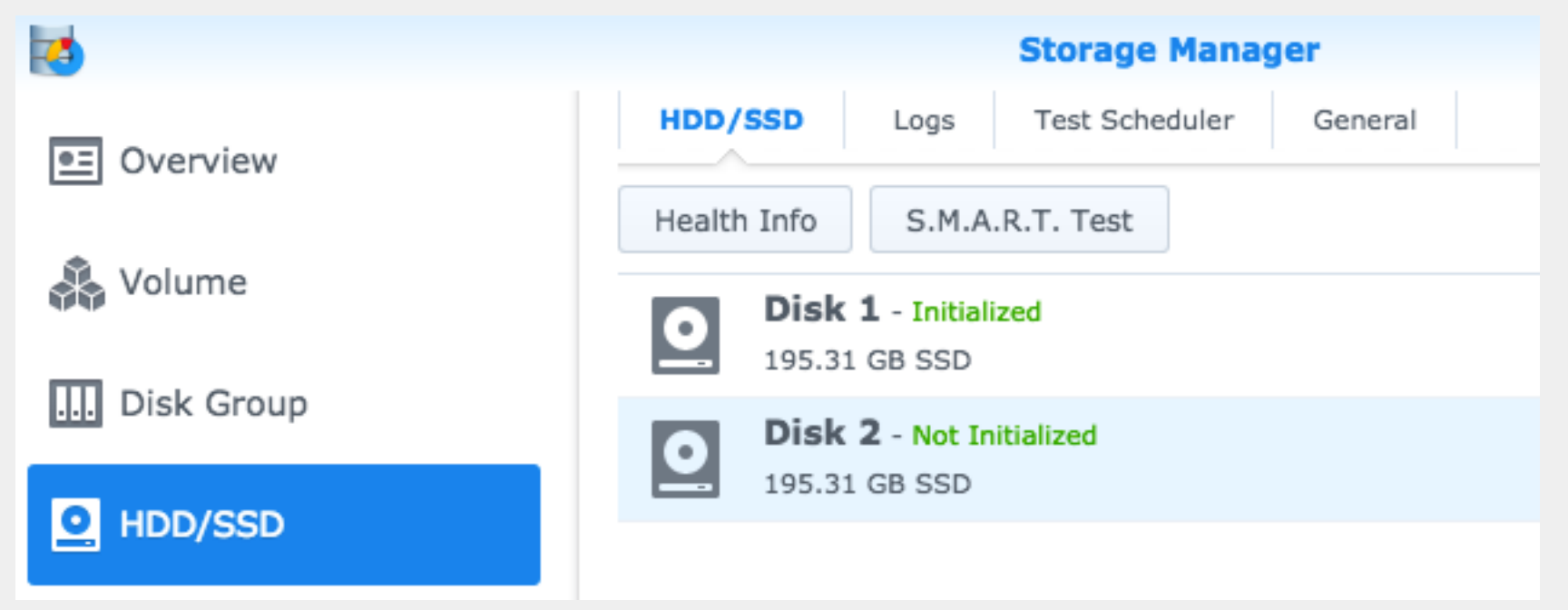

- Image file yang terpasang di Mikrotik KVM akan terdeteksi sebagai hardisk.
- Hardisk tersebut bisa dimanfaatkan untuk storage di dalam NAS.

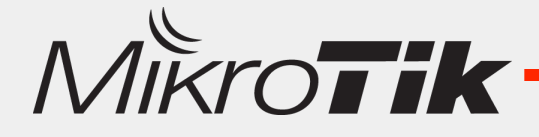

#### **NAS** Features

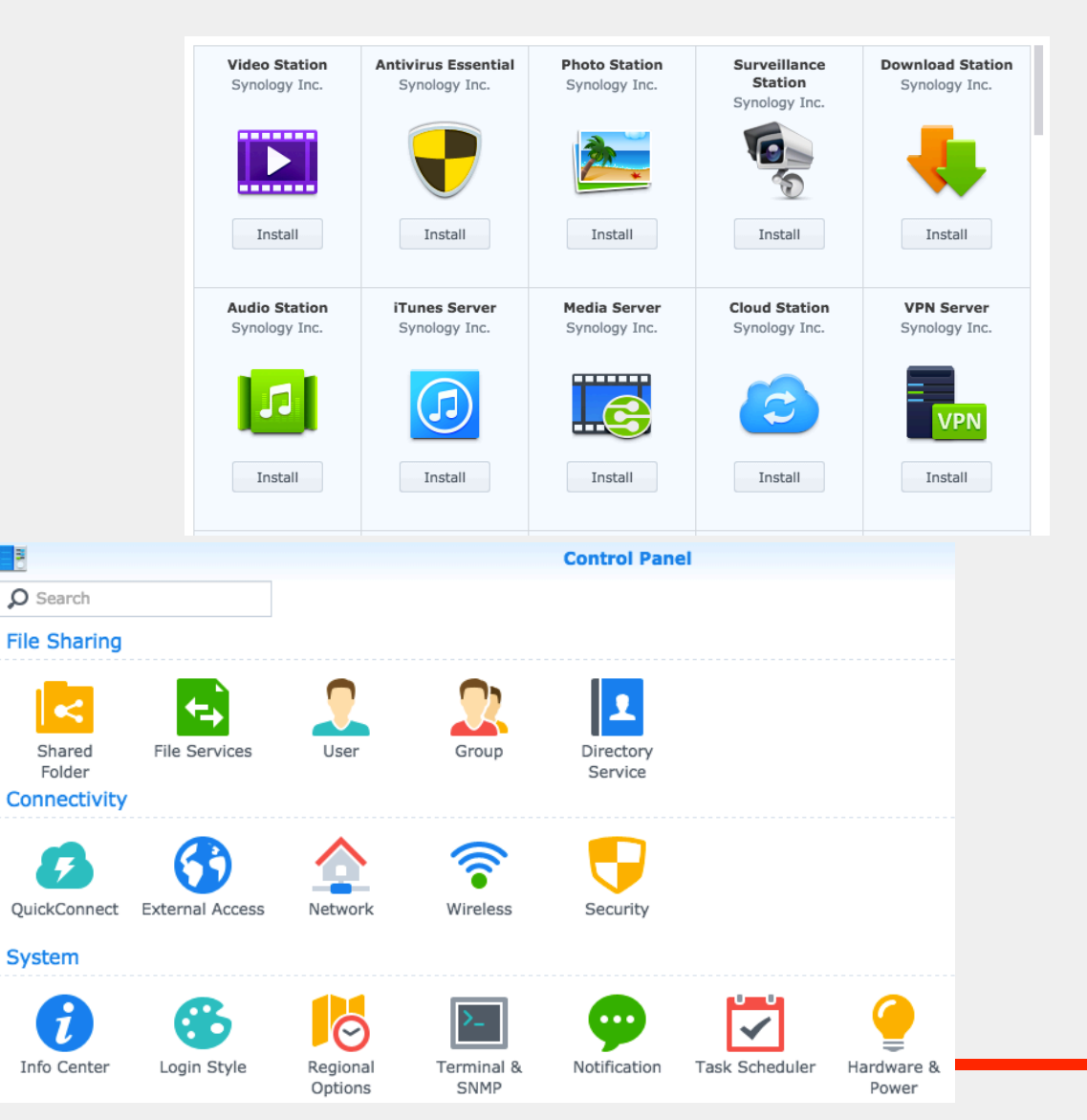

| Choose a RAID type                             |
|------------------------------------------------|
| With data protection                           |
| <ul> <li>Synology Hybrid RAID (SHR)</li> </ul> |
| O RAID 1                                       |
| RAID 5                                         |
| RAID 5+Spare                                   |
| RAID 6                                         |
| RAID 10                                        |
| Without data protection                        |
| Basic                                          |
| JBOD                                           |
| C RAID 0                                       |
|                                                |

#### **NAS** Features

- 2 Bay Hardisk RAID 0 / RAID 1
- File Server
- Multimedia Sharing Server
- Surveillance Server
- Anti Virus
- Software Apps Management... dll
- \*\* Walaupun GPL tidak semua Fitur & Fungsi Gratis!

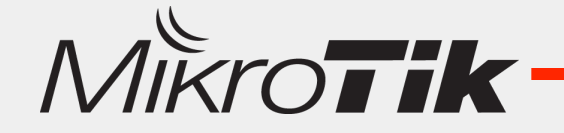

### Conclusion

- Disk Management pada Mikrotik sudah mengalami perbaikan di Versi >6.20
- Mikrotik SMB bisa menjadi solusi yang mudah jika ingin membuat File Server (Sederhana).
- External Storage dan Virtualisasi di mikrotik, bisa dimanfaatkan untuk membangun sebuah NAS di Mikrotik Router platform x86.

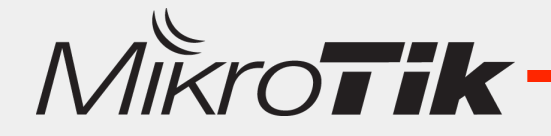

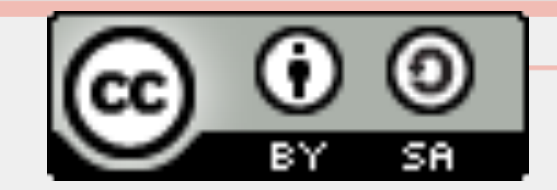

# Thank You !!

#### www.mikrotik.co.id info@mikrotik.co.id @mikrotik\_id

Diijinkan menggunakan sebagian atau seluruh materi pada modul ini, baik berupa ide, foto, tulisan, konfigurasi, diagram, selama untuk kepentingan pengajaran, dan memberikan kredit dan link ke www.mikrotik.co.id

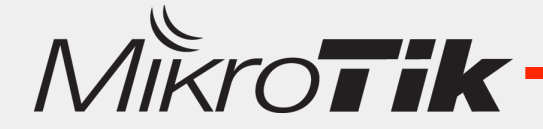